## HOW TO ACCESS THE CC CANADA WEBSITE (SIGNING UP)

- 1. Go to www.canadacc.org
- 2. Click on Log In, in the top right-hand corner.

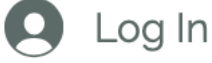

3. The following window will appear. Click on Sign up.

| Log In                                |
|---------------------------------------|
| New to this site <mark>Sign Up</mark> |
| Email *                               |
| Email                                 |
| Password *                            |
| Password                              |
| Forgot password?                      |
|                                       |
| Log In                                |
| or Log In with                        |
| f G                                   |
|                                       |

4. The following window will appear. Please enter the same information (first & last name, email) as you did when signing up for Connecting Consciousness.

| Sign Up                        |  |
|--------------------------------|--|
| First Name                     |  |
| Last Name                      |  |
| Email                          |  |
| Password                       |  |
| I am already a member of CC    |  |
| I agree to the privacy policy  |  |
| I agree to the code of conduct |  |
| Already a member? Log In       |  |
| Not a member of CC? Join us    |  |
| Submit                         |  |

5. Choose a password, and take note of it for future reference.

| Sign Up                        |
|--------------------------------|
| First Name                     |
| Last Name                      |
| Email                          |
| Password                       |
| I am already a member of CC    |
| I agree to the privacy policy  |
| I agree to the code of conduct |
| Already a member? Log In       |
| Not a member of CC? Join us    |
|                                |

6. Tick the boxes shown below. Make sure to read the Privacy Policy and Code of Conduct, as this will state that you agree to them.

| Sign Up                                                                                                    |  |
|----------------------------------------------------------------------------------------------------|--|
| First Name                                                                                                    |  |
| Last Name                                                                                                    |  |
| Email                                                                                                    |  |
| Password                                                                                                    |  |
|                                                                                                    |  |
|                                                                                                    |  |
| I am already a member of CC                                                                                                    |  |
| <ul> <li>I am already a member of CC</li> <li>I agree to the privacy policy</li> </ul>                                                                                                    |  |
| <ul> <li>I am already a member of CC</li> <li>I agree to the privacy policy</li> <li>I agree to the code of conduct</li> </ul>                                                                        |  |
| <ul> <li>I am already a member of CC</li> <li>I agree to the privacy policy</li> <li>I agree to the code of conduct</li> </ul> Already a member? Log In                                               |  |
| <ul> <li>I am already a member of CC</li> <li>I agree to the privacy policy</li> <li>I agree to the code of conduct</li> <li>Already a member? Log In</li> <li>Not a member of CC? Join us</li> </ul> |  |

7. Click Submit.

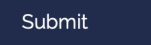